## 誤って生徒を選んでしまった場合【Classroom】

以下の手順で、「教師」に変更することが出来ます。

- ※ 児童生徒アカウントでも、以下の作業を行えば、Classroom上は「教師」に変更されます。 児童生徒に当手順書を閲覧させないように注意して下さい。
- (1) 誤って「生徒」を選択してしまったアカウントでブラウザ、または Chromebook にログイン します。
- (2)「Google アプリ」マークをクリックし、「グループ」を選択します。

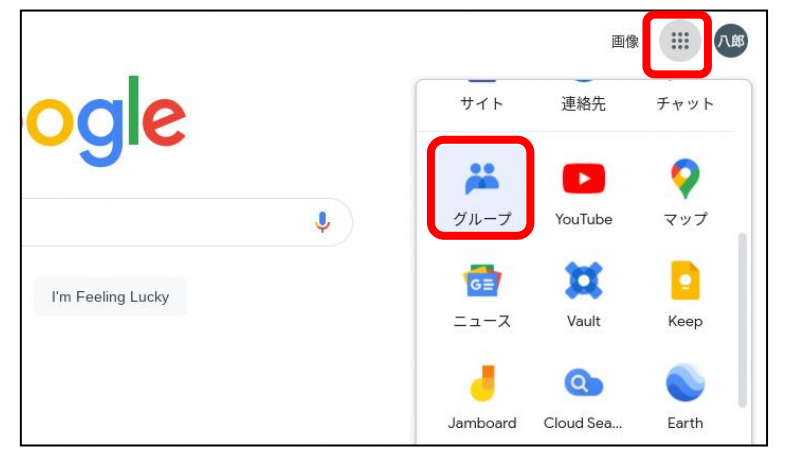

(3) 「すべてのグループ」をクリックします。

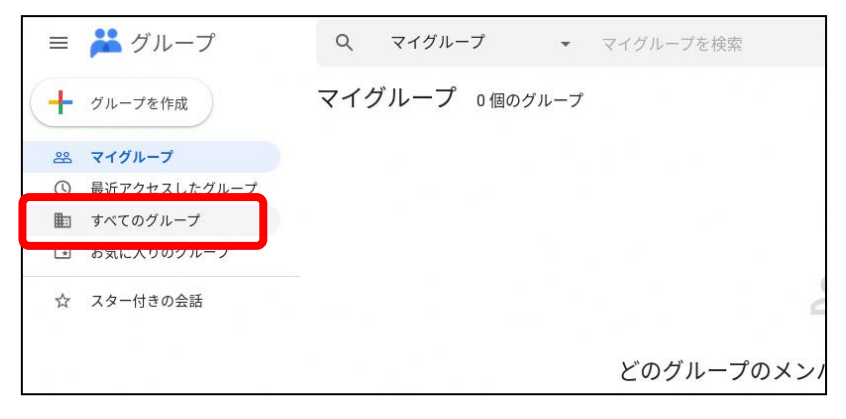

(4) 以下の検索欄に「classroom\_teachers@hokkaido-c.ed.jp」と入力します。

|    | ដ グループ       | Q すべてのグループ 🗸      | classroom_teachers@hokkaido-c.ed.jp | ×  |
|----|--------------|-------------------|-------------------------------------|----|
| +  | グループを作成      | すべてのグループ          |                                     |    |
| Be | マイグループ       | 🗌 グループ 个          | メンバー数                               | 活動 |
| () | 最近アクセスしたグループ | Dhokkaido-c ed in | -                                   |    |
|    | すべてのグループ     | Entertained e.ed. |                                     |    |
| *  | お気に入りのグループ   | @hokkaido-c.ed.jp | -                                   | -  |
|    | スター付きの会話     | @hokkaido-c.ed.jp | -                                   | _  |

(5) 検出された以下のグループをクリックします。

|    | ដ グループ       | ά   | すべてのグループ                                  | •           | classroom_teachers@h   | nokkaido-c.ed. |
|----|--------------|-----|-------------------------------------------|-------------|------------------------|----------------|
| +  | グループを作成      | すべつ | てのグループ                                    |             |                        |                |
| 88 | マイグループ       |     | グループ 个                                    |             |                        | メンバー数          |
| 0  | 最近アクセスしたグループ |     | Classroom の教師<br>classroom teachers@hokka | ido-c.ed.ii | D                      | -              |
|    | すべてのグループ     |     | このグループには、ドメイン                             | 内のすべ        | <br>ての Classroom の教師が含 |                |
| ×  | お気に入りのグループ   |     |                                           |             |                        |                |
| ☆  | スター付きの会話     |     |                                           |             |                        |                |

(6) 「グループへの参加をリクエスト」をクリックします。

| ≡    | <b>ដ</b> グループ | ۹    | すべてのグループ    | •  | すべてのグループ名と説明を対象に検索                      |
|------|---------------|------|-------------|----|-----------------------------------------|
| +    | 新しい会話         | ☆ Cl | assroom の教師 | グリ | レープへの参加をリクエスト                           |
| 8    | マイグループ        |      |             |    |                                         |
| 0    | 最近アクセスしたグループ  |      |             |    | $\bigcirc$                              |
|      | すべてのグループ      |      |             |    | $\bigcirc$                              |
| *    | お気に入りのグループ    |      |             |    | このコンテンツにアクセスする権限が                       |
| ☆    | スター付きの会話      |      |             |    | アクセスするには、この<br><u>グループへの参加をリクエスト</u> する |
| Clas | sroomの教師      |      |             |    | <u>グループのオーナーとマネージャー</u><br>い合わせ         |
| Q    | 会話            |      |             |    | ください                                    |

(7) 「登録」を「通知メールを受け取らない」に変更します。

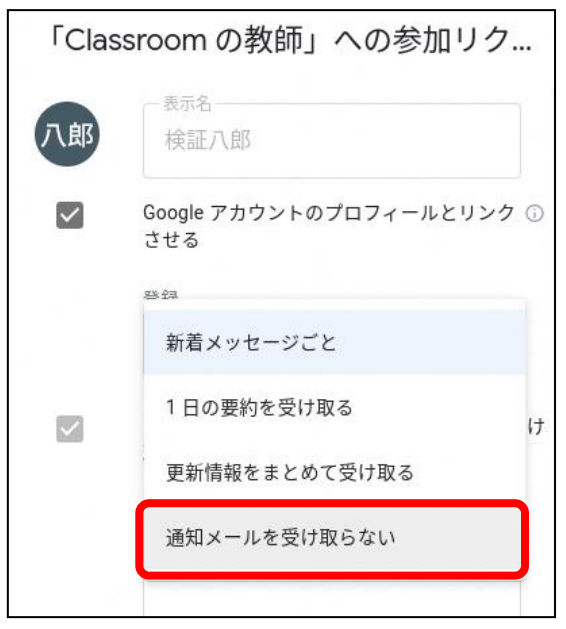

- (8) 「自分が投稿した会話の更新情報をメールで受け取る」のチェックを外します。
- (9) 「参加をリクエスト」をクリックします。

| 登録<br>通知メールを受け取らない ▼        |
|-----------------------------|
| 自分が投稿した会話の更新情報をメールで受け<br>取る |
| 参加理由                        |
| キャンセル参加をリクエスト               |

- (10) Classroom 上の役職が「教師」に変更されました。
  - ※ 「クラス」が作成できるようになりました。

| ≡ Google Classroom                                       |      | + =              |
|----------------------------------------------------------|------|------------------|
| ☑ ToDo                                                   |      | クラスに参加<br>クラスを作成 |
| あああああああああ<br>ああ<br>ああ<br>あ<br>あ<br>あ<br>あ<br>あ<br>あ<br>あ | hHro |                  |
|                                                          |      |                  |
|                                                          |      |                  |